## **USER'S MANUAL**

# Thermal Printer

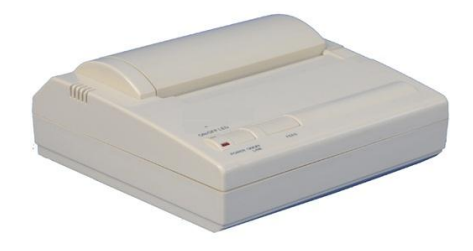

## **NEW SUNRISE**

NPT-100 UM-E. 20131201-02

## **Amendment Record**

| AMENDMENT<br>No. | INCORP.<br>BY | DATE      | PARAGRAPH | VER | REASON FOR CHANGE                     |  |  |  |
|------------------|---------------|-----------|-----------|-----|---------------------------------------|--|--|--|
| 1                | Q/A           | 2013/12/1 | 4 and 5   | 02  | Add the description of port settings. |  |  |  |
|                  |               |           |           |     |                                       |  |  |  |
|                  |               |           |           |     |                                       |  |  |  |
|                  |               |           |           |     |                                       |  |  |  |
|                  |               |           |           |     |                                       |  |  |  |
|                  |               |           |           |     |                                       |  |  |  |
|                  |               |           |           |     |                                       |  |  |  |

## **NOTICE TO USERS**

- Thanks for your purchasing this product NPT-100 Thermal Printer.
- Please read this manual carefully to ensure proper use before installation and operation of the NPT-100.
- NSR will assume no responsibility for the damage caused by improper use or modification of the product or claims of loss of profit by a third party.
- Software version in your product may be some different from that described as in this manual. Such difference will not affect the performance of the product. NSR reserves the right on continuous improvement of products both in software and hardware without any prior notice.
- The copyright of this manual is owned by the manufacturer, NEW SUNRISE CO., LTD (NSR). Prior written permission is required for copying or reproducing the manual or part of the manual.
- Please keep the manual for your future reference.

## SAFETY INSTRUCTIONS for the operator

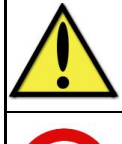

## Warning

Keep away from heater source or direct sunshine.

## Prohibition

Don't open the equipment. Only qualified personnel should work inside the equipment. Don't disassemble or try to modify the equipment.

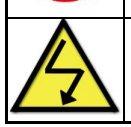

#### Dangerous

Turn off the power immediately when smoke or fire is emitted.

| SAFETY INSTRUCTIONS for the installer |                                                                                                    |  |  |  |  |  |  |  |  |
|---------------------------------------|----------------------------------------------------------------------------------------------------|--|--|--|--|--|--|--|--|
|                                       | Warning<br>Connect the earthing cord to ship's body.<br>Observe the compass safe distance to prevent deviation of an<br>onboard magnetic compass.                                                                                                   |  |  |  |  |  |  |  |  |
|                                       | <b>Prohibition</b><br>Don't open the equipment unless you have fully understood the<br>structure and circuits of the equipment. Only qualified personnel<br>should work inside the equipment. Don't disassemble or try to<br>modifiy the equipment. |  |  |  |  |  |  |  |  |
|                                       | Dangerous<br>Turn off the power at power distribution board before installation.                                                                                                    |  |  |  |  |  |  |  |  |

## **0. Brief Introduction**

Thank you for purchasing the NPT-100 thermal printer.

This USER'S MANUAL explains how to handle NPT-100 thermal printer (hereinafter referred to as printer),

NPT-100 thermal printer adopts Seiko printer head with the features of high speed, high-quality,high reliability,low noise,compact size and easy operation .

NPT-100 can be used for a wide range of marine applications, e.g. Navtex receiver, Inmarsat C, and Anemometer.

Once you have opened the carton, make sure it contains the printer and all accessories.

- Printer
- Thermal paper
- CD-ROM (manual)
- AC/DC adaptor
- Short connection cable with RS232 connector

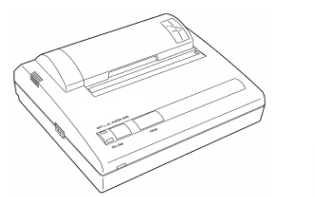

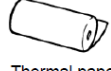

Thermal paper

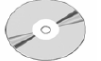

Printer

CD-ROM (Manual)

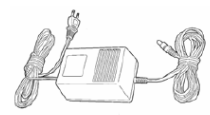

AC/DC adaptor

## 1. Features

#### **1.1 General Specifications**

| Printing Method     | Thermal dot line printing                                     |
|---------------------|---------------------------------------------------------------|
| Printing width:     | 80 mm , 640 dot / Dot per line                                |
| Resolution:         | 8 dots /mm                                                    |
| Paper width         | 111.5±0.5 mm                                                  |
| Printing speed:     | high or low speed                                             |
| printing head life: | 100 million pulse or more(at 25 $^\circ\!\!\mathbb{C}$ and at |
|                     | rated power supply)                                           |

**1.2 Printing paper :** Thermal paper

| Paper loading:    | Easy lading of paper with a detachable<br>platen unit.                                      |
|-------------------|---------------------------------------------------------------------------------------------|
| Paper parameters: | External diameter: 0 40mm<br>Internal diameter: 012mm<br>Thiskness, 52 - 60g/411 5 - 0.5 mm |
|                   | high or low speed                                                                           |

#### 1.3 Character matrix :

-ASC II character: 16 dot widex24 dot high, 2.00 (W)x3.00 (H) mm

#### 1.4 Interface:

Parallel port or serial port selectable. Serial port can be set at the baud rate of 2400/4800/9600/19200bps.

#### 1.5 Printing control command:

- The printing control command has a good compatibility with the traditional printer
- Character printing command supports to print out ASC II character in double width and double high
- Graphics printing command supports to print out different graphical dot array vertically and horizontally .
- Support the printing under the Windows 9x Windows2000 Windows XP Operation System.

#### 1.6 Power Supply:

- DC8V or AC100V/50-60Hz (with adaptor)
- Mean current: 3(A) at DC8V
- Peak current: 5(A) at DC8V

#### 1.7 Environmental conditions:

- Operating temperature : 0~40°C
- Relative humidity: <a>80%RH</a>
- Storage temperature :  $-20 \sim 60^{\circ} \text{C}$
- Storage Relative humidity: 10~90%RH

## 2. External dimensions and part name

External dimensions (160×170×66mm)

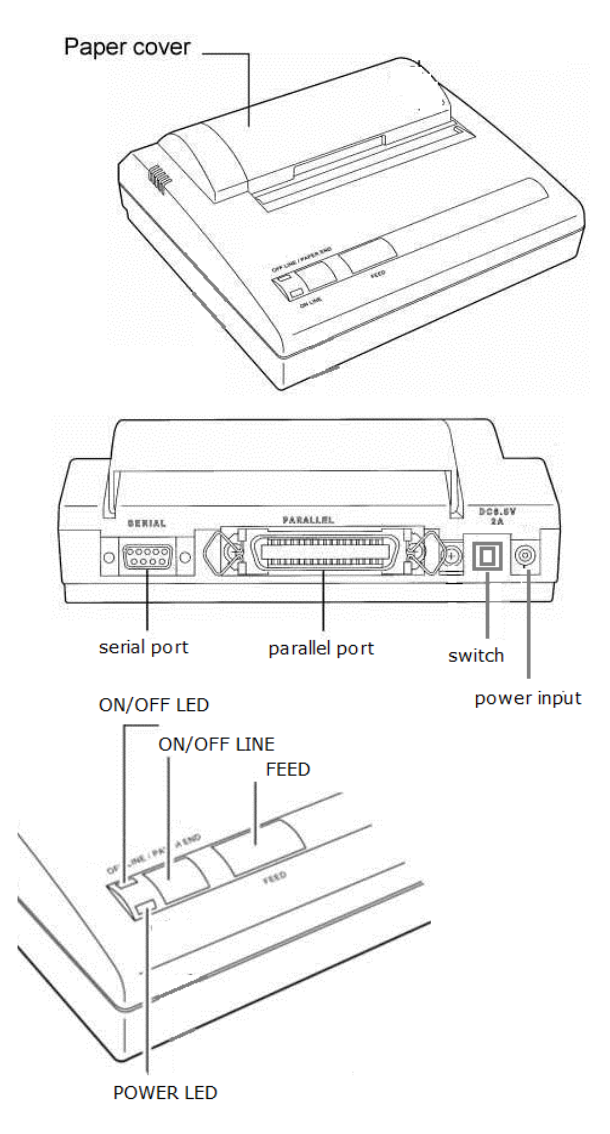

NPT-100 UM-E. 20131201-02

## 3. Operation

#### 3.1 Loading paper

- When the printer detects the signal of no paper, the **ON/OFF LED** (green) will blink.
- Open the paper cover by pressing push–button on the right side.
- Put the paper roll into the paper holder as below photo.

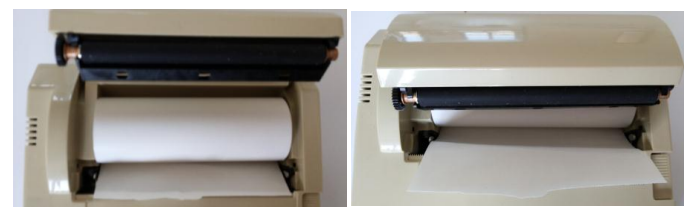

- Close the paper cover.
- The **ON/OFF LED** stops blinking.
- If the paper deviates to one side, press the **FEED** button to correct the error.

#### Attention:

The thermal surface of printing paper must towards the inside.

#### 3.2 State indicators

The printer has two indicators, the **POWER** LED (red) as a power indicator and the **ON/OFF LED** (green) as a state indicator.

## ON/OFF LED states:

- light on, indicating the printer in on-line state.
- light off, indicating the printer in off-line state.
- blink, indicating the printer in unusual warning state or in setting state.

#### 3.3 ON/OFF LINE button

In the on-line mode, the **ON/OFF LED** is on.

Press the **ON/OFF LINE** button, then the **ON/OFF LED** is off and the printer is off-line. In this state, the printer can not receive the data. Press the **ON/OFF LINE** button again, and the printer is on–line again.

#### 3.4 FEED button

In the on-line state, press the **FEED** button and the feed paper motor will be started. The printer feeds the paper.

Press the **FEED** button again to stop feeding paper.

#### 3.5 Self-test

The self-test procedure can examine whether the printer works normal and what the current parameters are.

If a self-test list can be correctly printed out, the printer is in good state.

- Press **ON/OFF LINE** button to leave the printer into off-line state (the **ON/OFF LED** off).
- Press the **ON/OFF LINE** button again and the **ON/OFF LED** will blink once.
- Press the **ON/OFF LINE** button immediately to leave the printer into self-test procedure.
- The printer can print out the ASCII character table and current parameters of all setting items.

## 4. Function Setting

#### 4.1 Items to be set

The below items can be set by different combination of buttons and LEDs on the panel.

| NO | ITEM                        | PARAMETERS                                                                                      |
|----|-----------------------------|-------------------------------------------------------------------------------------------------|
| 1  | Interface                   | parallel or serial                                                                              |
| 2  | Printing speed              | low speed or high speed                                                                         |
| 3  | Data control of serial port | DTR or Xon/X-off                                                                                |
| 4  | Baud rate of serial port    | 19200 bps ,9600 bps,4800 bps,2400 bps                                                           |
| 5  | Printing resolution         | standard printing or fine printing                                                              |
| 6  | Printing mode               | row printing: Character matrix (8X16 dots)<br>or<br>page printing: Character matrix (16X24 dots |
|    |                             | or 16X16 dots)                                                                                  |
| 7  | Character matrix            | 16X24 dots or 16X16 dots                                                                        |

#### 4.2 Setting method

- Press the **ON/OFF LINE** button, then **ON/OFF LED** off and the printer is off-line.
- Press the **ON/OFF LINE** button again until **ON/OFF LED** blinks twice and then release the button. The printer is on–line and prints out the current parameter of the first item.
- Press the **ON/OFF LINE** button step by step to print the current parameter of the setting items in below order:
  - Interface→

Printing speed→

Data control of serial port→

Baud rate of serial port→

Printing resolution→

Printing mode→

**Character matrix** 

- When printing the parameter of one item among above, press the **FEED** button to change parameter of the item.

- Press the **ON/OFF LINE** button again to save the current parameter and enter next setting item.

#### 4.3 Setting example

In the below table, the middle column shows the current parameters (as printed in self-test). The right column shows the target parameter you

expect to set into.

| Item Name                   | Current Parameter    | Target Parameter     |
|-----------------------------|----------------------|----------------------|
| Interface                   | Parallel             | Serial               |
| Printing speed              | High speed           | Low speed            |
| Data control of serial port | X-ON/X-OFF           | DTR                  |
| Baud rate of serial port    | Baud rate 4800       | Baud rate 19200      |
| Printing resolution         | Standard printing    | Fine printing        |
| Printing mode               | Page printing        | Page printing        |
| Character matrix            | Character 16X24 dots | Character 16X16 dots |

#### **Operation steps:**

#### STEP 1:

Press the **ON/OFF-LINE** button to make the printer into off-line state (**ON/OFF LED** off ).

Press the **ON/OFF LINE** button again until **ON/OFF LED** blinks twice and then release the button. The printer is on-line and prints out the current parameter of the first item "**Parallel**" following the title **Function Setting**.

Press the **FEED** button to change the parameter. **"Serial**" is printed out.

#### STEP 2:

Press the **ON/OFF LINE** button to enter next setting item. "**High Speed**" is printed out.

Press the **FEED** button to change the parameter. "Low Speed" is printed out.

#### STEP 3:

Press the **ON/OFF LINE** button to enter next setting item. **"X-ON/X-OFF"** is printed out.

Press the **FEED** button to change the parameter. "**DTR**" is printed out.

#### STEP 4:

Press the **ON/OFF LINE** button to enter next setting item. "Baud rate 4800" is printed out.

Press the **FEED** button to change the parameter. "**Baud rate 9600**" is printed out.

Press the **FEED** button to change the parameter. "**Baud rate 19200**" is printed out.

#### STEP 5:

Press the ON/OFF LINE button to enter next setting item. "Standard

printing" is printed out.

Press the **FEED** button to change the parameter. "**Fine printing**" is printed out.

#### STEP 6:

Press the **ON/OFF LINE** button to enter next setting item. "**Page printing**" is printed out.

#### STEP 7:

Press the **ON/OFF LINE** button to enter next setting item. **"Character 16X24 dots"** is printed out.

Press the **FEED** button to change the parameter. "Character 16X16 dots" is printed out.

#### STEP 8:

Press the **ON/OFF LINE** button to save all new parameters.

All new parameters can be printed out if self-test is carried out.

## 5. Port Connection

| Pin No. | Description | Direction | Remarks                                                                                                    |
|---------|-------------|-----------|----------------------------------------------------------------------------------------------------|
| 1       | NC          |           | NO USED                                                                                                    |
| 2       | TXD         | output    | The printer sent out "X-on/X-off "code                                                                                            |
| 3       | RXD         | input     | The printer receives data                                                                                                    |
| 4       |             |           | Connected to pin 6                                                                                                    |
| 5       | GND         |           |                                                                                                    |
| 6       |             |           | Connected to pin 4                                                                                                    |
| 7       | NC          |           | NO USED                                                                                                    |
| 8       | DTR         |           | The printer can not receive data when<br>the signal in "Mark"(Busy), the printer<br>can receive data when it in "Space"<br>state. |
| 9       | NC          |           |                                                                                                    |

#### 5.1 Port description of RS-232 connector

#### 5.2 The connecting between the printer and PC

| Pin No. | PC or Marine equipment | Printer            |
|---------|------------------------|--------------------|
| 1       |                        |                    |
| 2       | RXD                    | TXD                |
| 3       | TXD                    | RXD                |
| 4       | DTR                    | Connected to pin 6 |
| 5       | GND                    | GND                |
| 6       | DSR                    | Connected to pin 4 |
| 7       | RTS                    | NC                 |
| 8       | CTS                    | DTR                |
| 9       |                        |                    |

#### Data format:

| Parity:          | nothing, odd number, even number |
|------------------|----------------------------------|
| Data control: :  | x-on / x-off                     |
| Data bit length: | 8 bit                            |
| Stop bit length: | 1 bit (fixed)                    |

#### 5.3 Baud rate:

2400/4800/9600/19200bps (factory default 4800bps)

## 6. Control command

| ASC II                  | Function                                            |
|-------------------------|-----------------------------------------------------|
| NUL                     | End symbol                                          |
| HT                      | Horizontal tab                                      |
| LF                      | Print and line feed                                 |
| VT                      | Vertical tab                                        |
| CR                      | Print and carriage return                           |
| CAN                     | Cancel the character in current line                |
| ESC ESC                 | Set West word printing mode                         |
| ESC FS                  | Set Chinese word printing mode                      |
| ESC %                   | Permit /prohibit User-definable character           |
| ESC &                   | Set Use-definable character                         |
| ESC +n                  | Set/Reset superscript line print                    |
| ESC -n                  | Set/Reset subscript line paint                      |
| ESC 1A                  | Set n- dot line feed                                |
| ESC @                   | Reset the Printer                                   |
| ESC B                   | Set Vertical tab value                              |
| ESC D                   | Set horizontal tab value                            |
| ESC J                   | Print and feed paper n- dot line                    |
| ESC Q n                 | Set right margin                                    |
| ESC U n                 | Set character was printed in double-width           |
| ESC V n                 | Set character was pointed in double-high            |
| ESC W n                 | Set character was printed in double-high and double |
|                         | width                                               |
| ESC fm n                | Print n-space/n-space line                          |
| ESC I                   | Set/cancel inverted colour pint                     |
| ESC 1n                  | Set left man gin                                    |
| ESC m                   | Cutting paper command                               |
| Graphical printing comm | and                                                 |
| ESC *                   | Set dot graphic command                             |
| ESC k                   | Set dot graphic command                             |
| ESC(                    | Set dot graphic command                             |
| ESC                     | Set dot graphic command                             |
| ESC                     | Set dot graphic command                             |
| ESC,                    | Print curve command                                 |
| ESC x                   | Set bit image graphic printing in the ROM           |
| G/n                     | Print the bit image graphic in the ROM              |

### Appendix table of characters

| HEX | 0 | 1 | 2 | 3 | 4  | 5 | 6 | 7 | 8 | 9 | A | В | С | D | Е | F |
|-----|---|---|---|---|----|---|---|---|---|---|---|---|---|---|---|---|
| 2   |   | ! | " | # | \$ | % | & | , | { | } | * | + | , | - | 0 | / |
| 3   | 0 | 1 | 2 | 3 | 4  | 5 | 6 | 7 | 8 | 9 | : | ; | < | = | > | ? |
| 4   | @ | Α | В | С | D  | Е | F | G | Н | Ι | J | Κ | L | М | Ν | 0 |
| 5   | Ρ | Q | R | S | Т  | U | V | W | Х | Y | Z | [ | ١ | ] | ٨ | _ |
| 6   | ` | а | b | С | d  | е | f | G | h | i | j | k | Ι | m | n | 0 |
| 7   | р | q | r | s | t  | u | V | W | х | у | z | { | Ι | } | ~ |   |
| 8   |   |   |   |   |    |   |   |   |   |   |   |   |   |   |   |   |
| 9   |   |   |   |   |    |   |   |   |   |   |   |   |   |   |   |   |